## Artikel deaktivierten | Arbeitsablauf

## Schritt für Schritt

Sollen Artikel, welche nicht mehr angeboten und verkauft werden sollen, nicht mehr angezeigt werden, gehen Sie wie folgt vor.

| Λ | Hinv | veis |
|---|------|------|
|   |      |      |

Sind es Artikel mit Lagerverwaltung, so können diese noch im Lager befindlichen von einzelnen Filialen bestellt und eingebucht werden. Auch kann es bereits Angebote/Reservierungen für diese Artikel geben.

|                                                                                                    |                                                                                                    | Beschreibung                                                                                                    |
|----------------------------------------------------------------------------------------------------|----------------------------------------------------------------------------------------------------|----------------------------------------------------------------------------------------------------|
| AMAREX- 01 Studget      Stammdaten      Artikekatalog-Antoidekaatel US      Summdaten      Artikekatalog-Antoidekaatel US      Summdaten      Artikekatalog      Antoidekatalog      Antoidekatalog       | Image: Description       Image: Description       Image: De | <ul> <li>(1) Informieren Sie alle Filialen, dass der<br/>Artikel nicht mehr angeboten, reserviert oder<br/>bestellt werden soll. Die Idee ist, dass nun mit<br/>der Zeit die bestehenden Angebote und<br/>Reservierungen abgearbeitet werden, und die<br/>Lagerbestände abverkauft werden.</li> <li>Wenn die Suche nach dem Artikel<br/>eingeschränkt werden soll, entfernen Sie in<br/>den Stammdaten (1) im Artikelkatalog (2) in<br/>der Artikelmaske (3) das Kennzeichen 'Zum<br/>Verkauf' (4).</li> </ul> |
| AddPAEEX-01 Suttigut      Stammadaten     Attikelikatiog     Arakeikatiog     Arakeikatiog     Arakeikatiog     Arakeikatiog     Arakeikatiog     Arakeikatiog     Arakeikatiog     Arakeikatiog     Bertagungsvorlagen     Arakeikatiog     Dokumentorlagen     Dokumentorlagen     Firmen     Gläskategorien     Kontabootagen     Kontabootagen     Kontab |                                                                                                    | <ul> <li>(2) Wenn Sie die Option 'Bestellsperre' des<br/>Artikels setzen (nur für Artikel mit<br/>Lagerbezug) kann ab sofort nicht mehr<br/>bestellt und eingelagert werden.</li> <li>Die Artikel am Lager können aber weiterhin<br/>noch abverkauft werden.</li> </ul>                                                                                                    |

## Artikel deaktivierten | Arbeitsablauf

| Stammdaten<br>Artikelkatalog: Autoladekabel USB<br>12 V / 24 W (TEK / MINITEK/                                                                                                    | Artikel Verkaufs                                                                                                    | P → See<br>See                                                                        | chem Arlege   | n Auswahl<br>preis Arti                                                        | Voriges<br>kelvarianten                                              | Nächstes<br>Artikel \ | Kogieren Lösche<br>Yerknüpfungen | Artikel-Bund | Metr<br>Sle |                                                                    | ernwartung Hilfe | Sperrung im Feld 'Gesperaske im Artikelkatalog de                                                                                                    |
|----------------------------------------------------------------------------------------------------|----------------------------------------------------------------------------------------------------|---------------------------------------------------------------------------------------|---------------|--------------------------------------------------------------------------------|----------------------------------------------------------------------|-----------------------|----------------------------------|--------------|-------------|--------------------------------------------------------------------|------------------|----------------------------------------------------------------------------------------------------|
| Stammodaten                 Artikeikatalog<br>Ø. Arzte<br>Befragungsvorlagen<br>Brittenfassungen                  Monagementseten einer einer eine | Artikel<br>Name:<br>Marke:<br>Hersteller:<br>Artikel-Nr.:<br>Pos-Nr.:<br>EANGTIN:<br>Hersteller Ident:<br>AMPAREX Ident                                               | Autoladekabel USB 12<br>Signia (Sivantos)<br>Signia GmbH<br>4046355359482<br>10601544 | V/24 W (TEK   | / MINITEK/ E<br>Artikel-T<br>Wird ve<br>Zum Ve<br>Schnell<br>Gespel<br>Bestell | CHARGER)<br>yp:<br>rwendet:<br>rkauf:<br>suche:<br>rt ab:<br>sperre: | Zubehör               | Kernsı<br>19<br>Versan           | rtiment      |             | ~                                                                  |                  | Informieren Sie alle Filiale<br>ab 'Datum x' nicht mehr v<br>kann. Bitten Sie um Rück<br>Lagerartikel, die bis dahir<br>werden können. Ab dem<br>Angebot mehr abgeschlo |
| Farben     Firmen     Glo Glaskategorien                                                                                                    | Beschreibung: Autoladerabei USB 12 V/24 W (TEK / MINITER/ ECHARGER)<br>Autoladerabei USB 12 V/24 W (TEK / MINITER/ ECHARGER)<br>Autoladerabei für<br>Tek-und eCharger |                                                                                       |               |                                                                                |                                                                      |                       |                                  |              |             | der Artikel enthalten ist. A<br>und Rücksendungen sind<br>möglich. |                  |                                                                                                    |
| Glaspreislisten                                                                                                    | Rechnungsposition:<br>Preis:                                                                                                    |                                                                                       | 14,23         | Lagerb                                                                         | estand:                                                              | 0                     | 0 Lfd. Nr.:                      | 17097        |             |                                                                    |                  |                                                                                                    |
| 5.12 Kalkulationen                                                                                                    | Eigenschafter                                                                                                    | n des Artikels 🧳 Dok                                                                  | umentation (1 | 🛱 Liefe                                                                        | rbar                                                                 |                       |                                  |              |             |                                                                    |                  |                                                                                                    |
| T Kostenträger                                                                                                    | Seite                                                                                                    | Name                                                                                  |               | Eigenschaf                                                                     | ten (1)<br>Beidseiti                                                 | 9                     | W                                | ert          | P 15        | Ne Kopie                                                           | u<br>rren        |                                                                                                    |
| Kundenbindung                                                                                                    | Ändern: Seite                                                                                                    |                                                                                       | •             | Wert                                                                           | Beidseitig                                                           |                       |                                  | •            |             |                                                                    |                  |                                                                                                    |

für die endgültige rt ab' in der Artikelm Stammdaten.

en, dass der Artikel erkauft werden nicht abverkauft Datum kann kein ssen werden, in dem uch Barverkäufe dann nicht mehr